## 新版打印申请使用说明

## 手机端使用说明

 打开手机端企业微信"工作台",找到"校园服务"分组下的"智慧校园试卷管理系统" 应用,点击进入。(如图一所示)

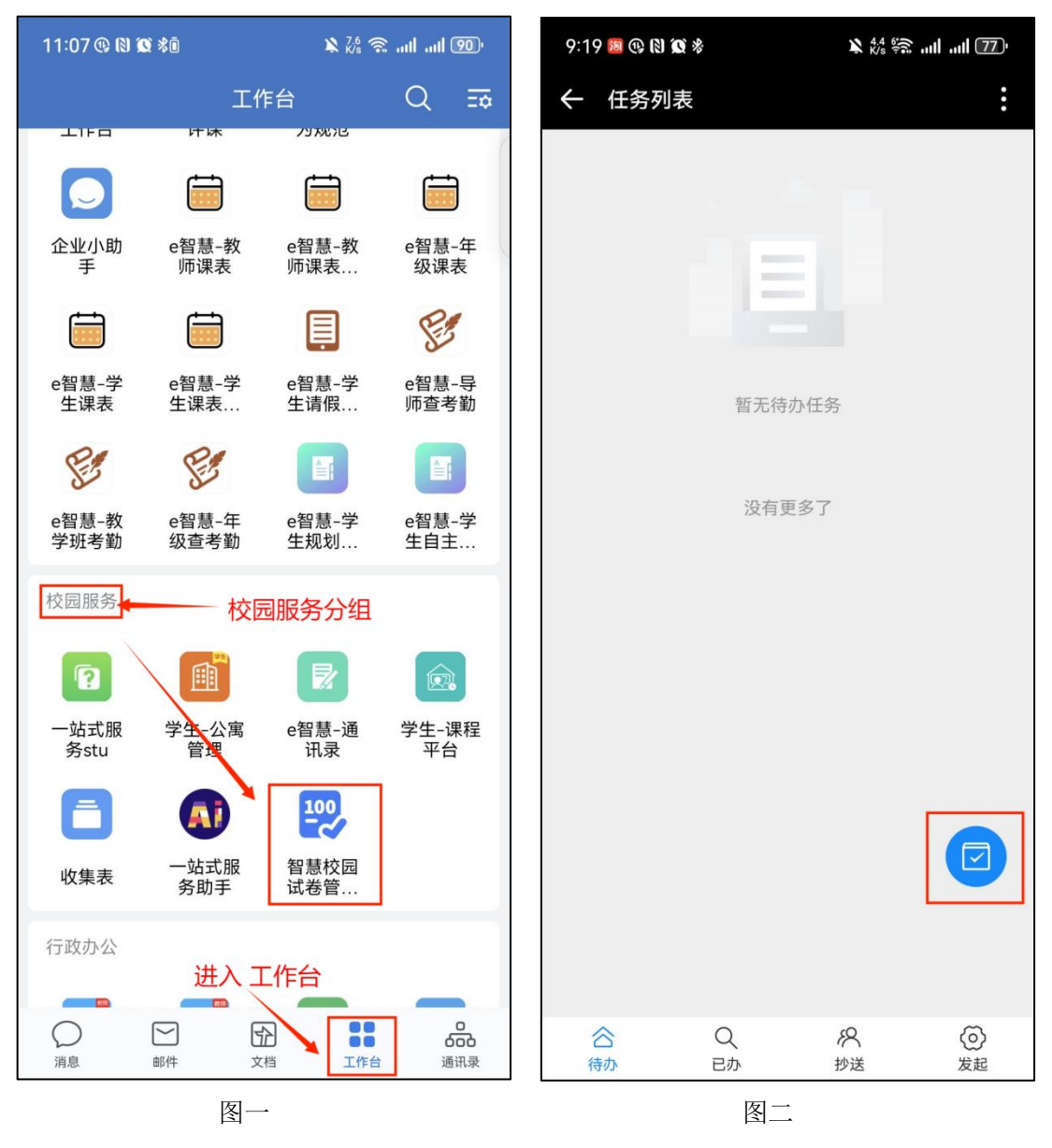

<sup>2.</sup> 点击右下角"蓝色"按钮,进入流程发起列表页面。(如图二所示)

- 3. 点击"打印申请"图标,进入打印申请发起页面。 (如图三所示)
- 在发起流程页面,填写打印类型、学期、年级、学科、纸张类型、输出方式、打印文件 等必填项后,点击"发起流程"按钮提交打印申请。如图四所示。

| 9:19 國 🕸 🕅 🗭 🕏 | ¥ 🎎 🐖 📶 📶 🔟 | 9:19 题 🕲 🕅 🕱 🗞 | ¥ ‰ IIII 777 |
|----------------|-------------|----------------|--------------|
| ← 流程列表         | :           | ← 发起流程         | :            |
| <              | 流程列表        | 〈 发起           | 已流程          |
|                |             | *打印类型          |              |
| 打印管理           | ^           | 试卷打印           | >            |
|                |             | *学期            |              |
| 打印申请           |             | 2024-2025上学期   | >            |
|                |             | *年级            |              |
|                |             | 请选择            | >            |
|                |             | *学科            |              |
|                |             | 请选择            | >            |
|                |             | *单双面           | X            |
|                |             | 双山             | 2            |
|                |             | *色彩模式          | ×.           |
|                |             |                |              |
|                |             | *纸张类型<br>请选择   | >            |
|                |             | * 捡山 七 书       |              |
|                |             | 请选择            | >            |
|                |             | *打印文件          |              |
|                |             |                |              |
|                |             | 发起             | 己流程          |
|                | 图三          | ·图             | Ц            |

5. 流程发起成功后,可点击页面下方菜单的"发起"按钮,查看已发起的流程。(如图五 所示)

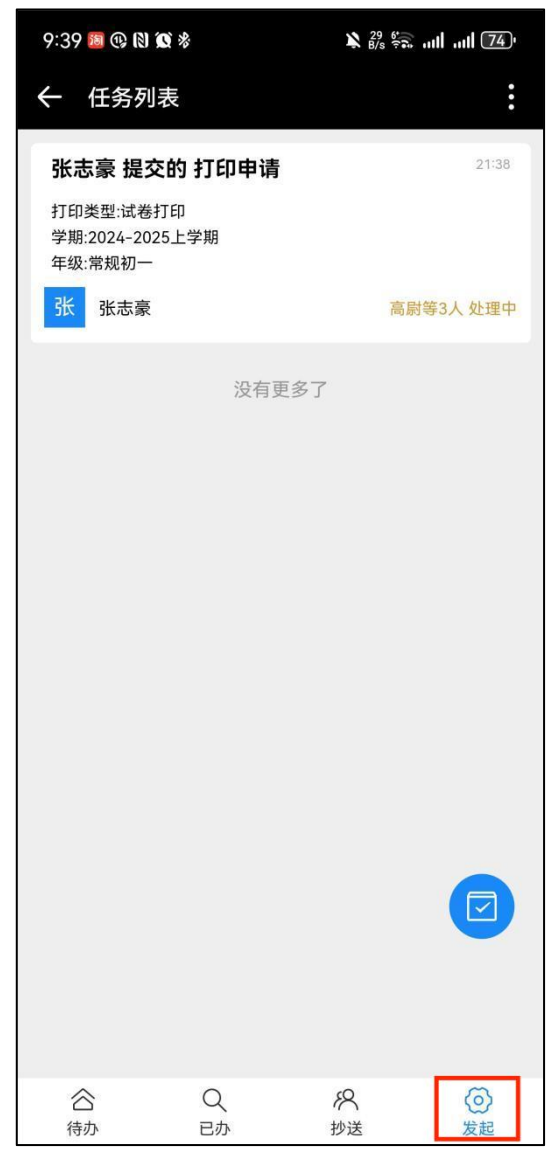

图五

## 电脑端使用说明

 打开电脑端企业微信"工作台",切换到"校园服务"分组,点击"智慧校园试卷管理 系统"应用进入系统。(如图一所示)

| 100                                                         | 書 エャ≌ 切换到 "校园            | 國服务"分组          |         |         | e – • ×   |
|-------------------------------------------------------------|--------------------------|-----------------|---------|---------|-----------|
|                                                             | 全部应用 e智慧 校园服务            | 行政办公 国际部 家校沟通   | 其他 Q 搜索 | 85 提需求  |           |
| )消息<br>(1)<br>(1)<br>(1)<br>(1)<br>(1)<br>(1)<br>(1)<br>(1) | ? 一站式服务stu               | 学生-公寓管理<br>公寓管理 | e智慧-通讯录 | 学生-课程平台 | ▲ 一站式服务助手 |
|                                                             | 100 智慧校园试卷管理<br>智慧校园试卷管理 |                 |         |         |           |
|                                                             |                          |                 |         |         |           |
| ₩<br>20⊕                                                    |                          |                 |         |         |           |
| 工作台                                                         | 1                        |                 |         |         |           |
|                                                             | 讲入工作台                    |                 |         |         |           |
| 0<br>***                                                    |                          |                 |         |         |           |
|                                                             |                          |                 |         |         |           |
| <b>回</b><br>分组                                              |                          |                 |         |         |           |
|                                                             |                          |                 |         |         |           |
| 6                                                           |                          |                 |         |         |           |

图一

在系统首页点击页面右侧的"发起流程"按钮,进入发起流程列表页面。(如图二所示)
 注:在提交过一次申请之后,可点击常用分组中的"打印申请"直接发起打印申请。

|                  | 11作台                       | 2 智慧校研試券管理系 × |                                                                                                    | 09 – 0 ×  |
|------------------|----------------------------|---------------|----------------------------------------------------------------------------------------------------|-----------|
| 891              | $\leftarrow \rightarrow C$ |               | ····                                                                                                    |           |
| 26155            | 命 首页                       | ■ 首页          |                                                                                                    | 🥐 o 😥 📧 - |
| elit:            | G 系统管理                     | -             |                                                                                                    |           |
| <b>53</b><br>205 | E 流程管理                     | ※ 张志豪         | 晚上好團!                                                                                                    | ★ 发起流程    |
| <b>8</b> 8       | ⑤ 打印管理                     | *             |                                                                                                    |           |
|                  | ● 印巢管理                     | 谷办任务▲         | → <sup>抄送任务</sup><br>0<br><sup> </sup> <sup> </sup> <sup> </sup> <sup> </sup> <sup> </sup> <sup> </sup> <sup> </sup> <sup> </sup> <sup> </sup> <sup> </sup> | 完成任务 参    |
| H<br>Inte        |                            |               |                                                                                                    |           |
| ina.             | ₩ 任务管理                     |               |                                                                                                    |           |
| <b>с</b><br>пл   | 回 印量统计                     | 常用流程          | 待办任务                                                                                                    |           |
| alan dina        |                            |               |                                                                                                    |           |
|                  |                            | 1000年時        |                                                                                                    |           |
|                  |                            |               |                                                                                                    |           |
|                  |                            |               |                                                                                                    |           |
|                  |                            |               | <b>新无待办任务</b>                                                                                                    |           |
|                  |                            |               |                                                                                                    |           |
|                  |                            |               |                                                                                                    |           |
|                  |                            |               | 图一                                                                                                    |           |

3. 在流程列表中,点击"打印申请"按钮,进入打印申请的发起页面。(如图三所示)

|                  | 工作台                        | 管理校园式存着理念 ×        | 0 – 0 ×       |
|------------------|----------------------------|--------------------|---------------|
|                  | $\leftarrow \rightarrow C$ | 智慧校园试卷管理系统         | ····          |
|                  | 局 首页                       | E 首页 / 流程管理 / 流程列表 | Φ <u>22</u> × |
| 200<br>1010      | G 系统管理                     | * 一般実施保            |               |
| 53<br>265        | E 流程管理                     | A                  |               |
| <b>8</b> 12      | ☞ 流程坦                      | 打印管理               | ()<br>        |
| ex<br>ex         | 号 数据管理                     | 打印申请               |               |
| Ins              |                            |                    |               |
| ina.             |                            |                    |               |
| 0<br>82          | 印巢管理                       |                    |               |
| 00<br>2548 37382 |                            |                    |               |
| <b>.</b><br>918  | ₩ 任务管理                     |                    |               |
|                  | 回 印量统计                     |                    |               |
|                  |                            |                    |               |
|                  |                            |                    |               |
|                  |                            |                    |               |
| 1                |                            |                    |               |

图三

**4**. 在流程发起页面,选择年级、学科、打印文件等必填项后,点击页面下方的"提交"按 钮后,发起打印申请流程。(如图四所示)

|               | 直 首页 / 流程管理 / 流程 |      |    |   |                            | 8 | Ģ | 22 |
|---------------|------------------|------|----|---|----------------------------|---|---|----|
|               |                  |      |    |   |                            |   |   |    |
| 发起流程          |                  |      |    |   |                            |   |   | ×  |
| *打印类型         |                  |      |    | 0 | <b>发起人</b><br>(所有人)        |   |   |    |
| 试卷打印          |                  |      |    |   | 38                         |   |   |    |
| *学期           |                  |      |    |   | <b>秋市線</b>                 |   |   |    |
| 2024-2025上学期  |                  |      |    | e | 文印员接单                      |   |   |    |
| *年级           |                  |      |    |   | (部门:打印店(含子级)]              |   |   |    |
| 请选择           |                  |      | ×. |   | 「字 (AA XU<br>手術 東府 739)    |   |   |    |
| 请选择年级<br>*学科  |                  |      |    |   |                            |   |   |    |
| 请选择           |                  |      | ~  | e | <b>打印完成</b><br>[表单人员: 接单人] |   |   |    |
| 请选择学科<br>*单双面 |                  |      |    |   | ·<br>张 故:02                |   |   |    |
|               | ×取消              | ✓ 提交 |    |   |                            |   |   |    |
|               |                  |      |    |   |                            |   |   |    |
|               |                  |      |    |   |                            |   |   |    |
|               |                  |      |    |   |                            |   |   |    |

图四

5. 在打印申请页面可以查看发起的打印申请记录。(如图五所示)

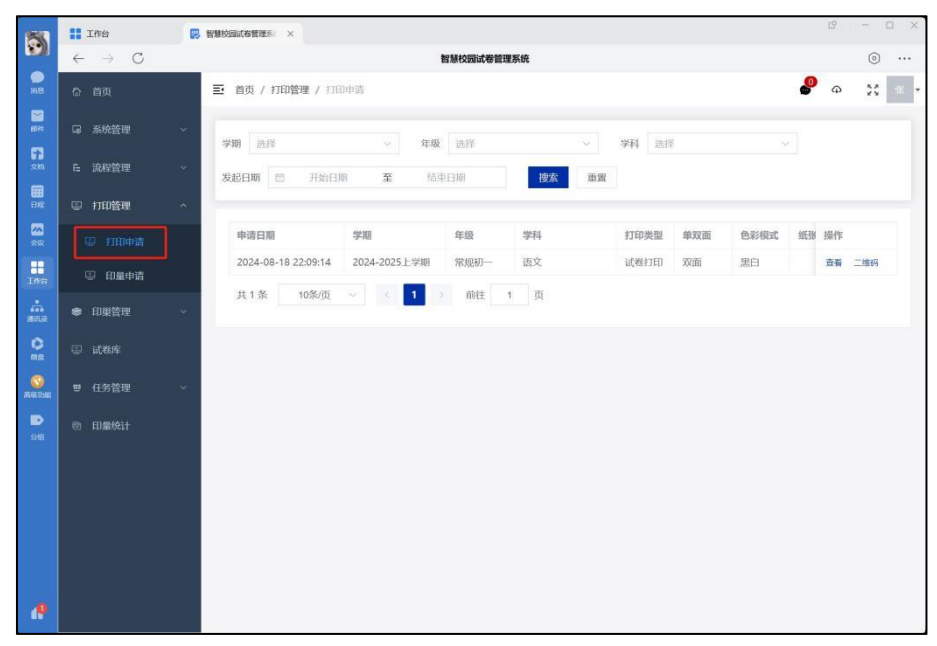

图五